# RTView DataServer for Apache Kafka QuickStart Guide

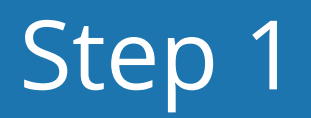

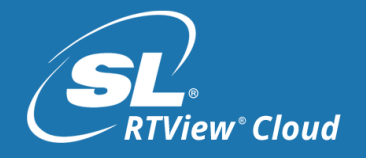

- Log in to your RTView Cloud account (https://rtviewcloud.sl.com)
- 2. If you do not have a RTView Cloud account, sign-up for an account at http://rtviewcloud.sl.com/register and follow the instructions in your email to activate your account.

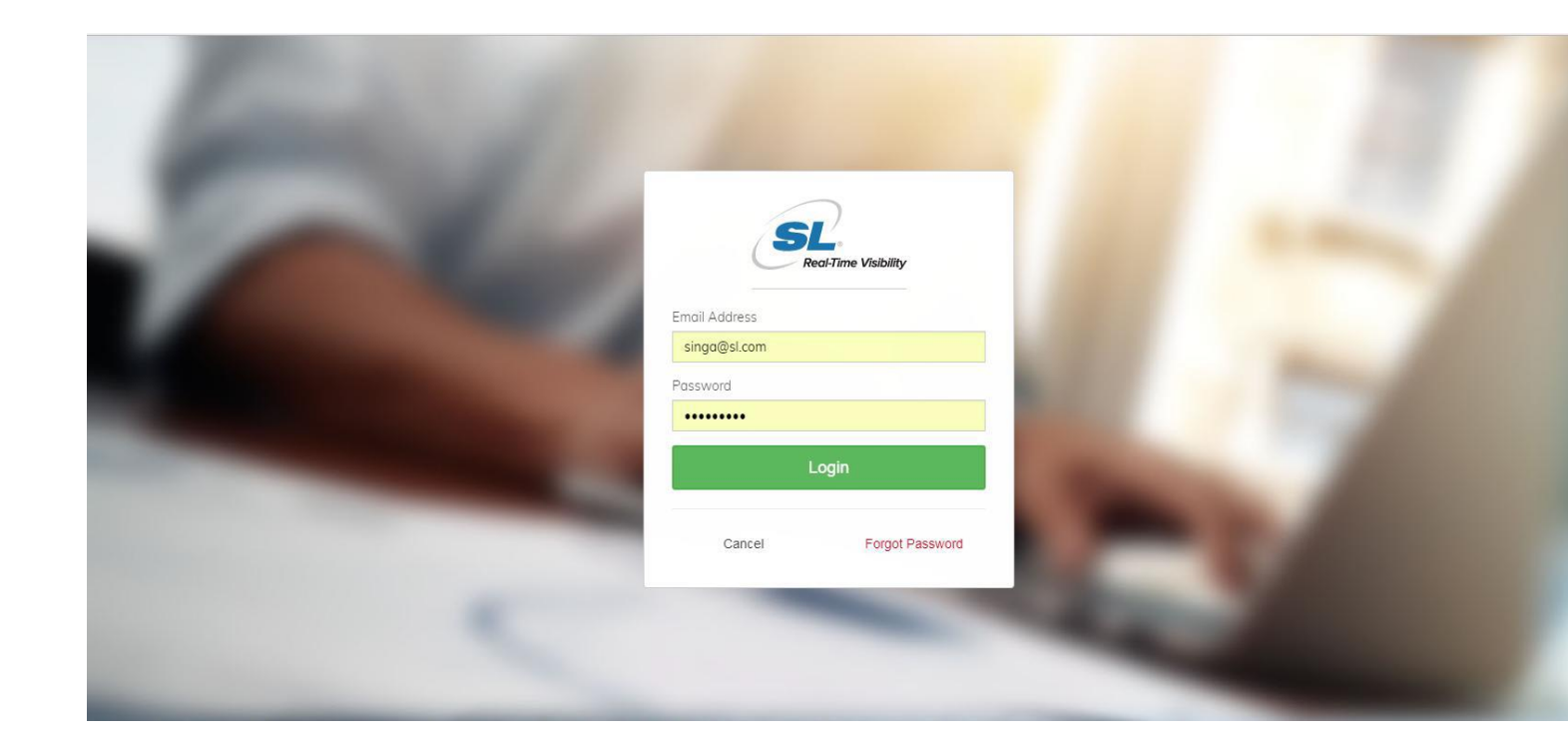

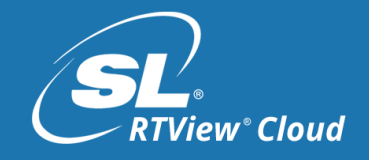

From the RTView Cloud Home page,

Click on the '**?**' icon at upper right to go to the **RTView Cloud Support** page.

|                                        | I. I. I. I. I. I. I. I. I. I. I. I. I. I                                                                          | Design    | View Publish Data                 | 🔊 singa/ClearBlade RT 🚽 ? | / \$- |  |  |  |  |
|----------------------------------------|----------------------------------------------------------------------------------------------------|-----------|-----------------------------------|---------------------------|-------|--|--|--|--|
| 로 RTView® 希 Home                       | 🗮 Services \Xi Custom 🗱 Comp                                                                                      | oonents 🌾 | 🕽 Alerts 🛔 Dashboards 🌟 Favorites |                           |       |  |  |  |  |
| Account information                    | Custom Views Summary                                                                                              |           | Dashboards                        | Components Summary        |       |  |  |  |  |
| Username: singa<br>Email: singa@sl.com | My Custom Views                                                                                                   | 29        | My Dashboards                     | 3                         |       |  |  |  |  |
| Organizations                          | Other users                                                                                                    | 3         | Other users                       | 4                         |       |  |  |  |  |
| ClearBlade RTView Demo                 |                                                                                                    |           |                                   |                           |       |  |  |  |  |
| Dell Boomi RTView Demo Favorites       |                                                                                                    |           |                                   |                           |       |  |  |  |  |
| LightStreamer RTView Dem               | You do not currently have any favorites. Please visit Custom, Components, or Dashboards to create some favorites. |           |                                   |                           |       |  |  |  |  |
| PubNub RTView Demo                     |                                                                                                    |           |                                   |                           |       |  |  |  |  |
| Samsung Artik RTView Dem               |                                                                                                    |           |                                   |                           |       |  |  |  |  |
| SingaNarayanasamyPrivate               |                                                                                                    |           |                                   |                           |       |  |  |  |  |
| SL Demos                               |                                                                                                    |           |                                   |                           |       |  |  |  |  |
| TIBCO RTView Demo                      |                                                                                                    |           |                                   |                           |       |  |  |  |  |
| sl.com/rtviewcloudsupport/             |                                                                                                    |           |                                   |                           |       |  |  |  |  |

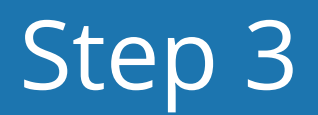

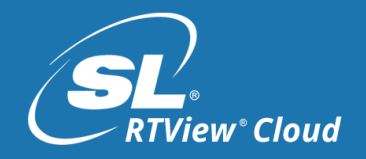

From RTView Cloud Support Home,

Click the '**Downloads**' section in the 'RTView Cloud Support Page'

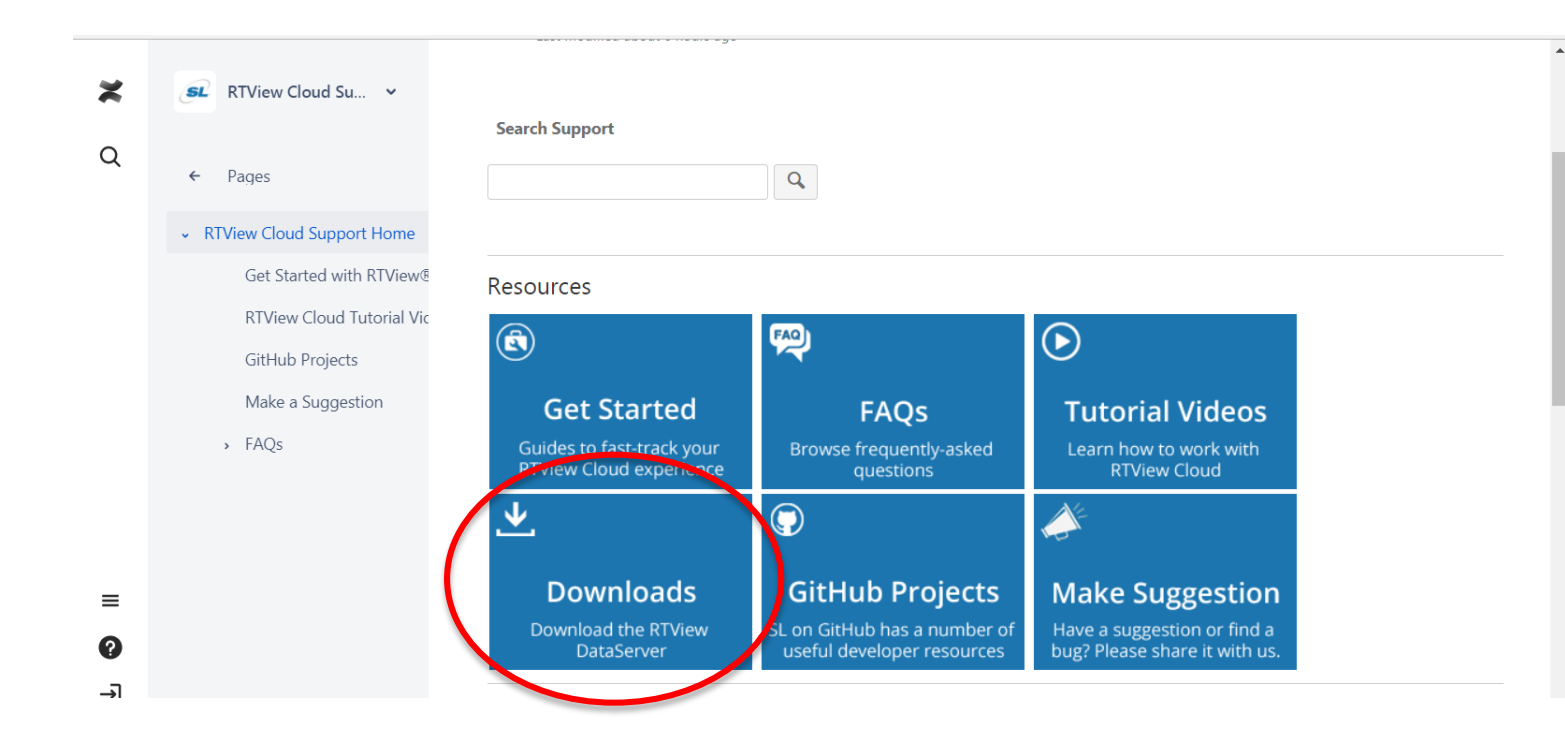

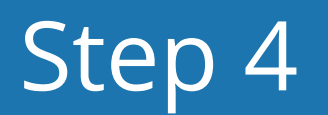

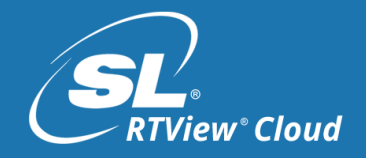

From the RTView Cloud Downloads page,

- 1. View the Terms and Conditions and click on the checkbox if you agree
- click on the 'Download RTView DataServer' button. Save the zip file (*RTViewDataServerKafka\_YYYYMMDD.zip*) to your computer.

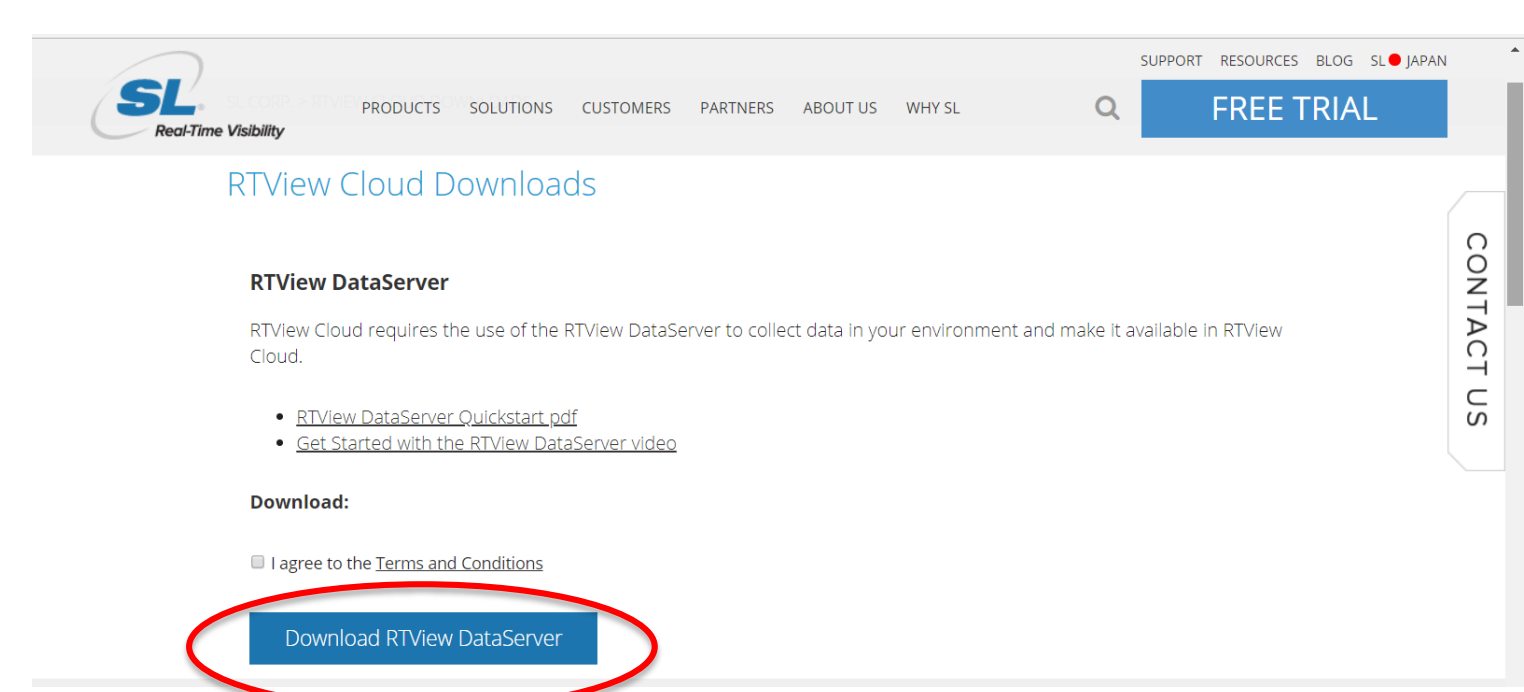

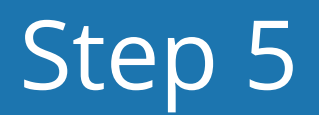

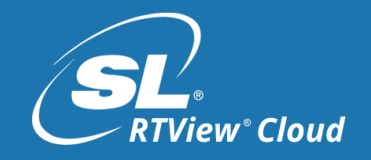

From your files list,

Unzip the downloaded **RTViewDataServerKafka\_YYYYMMDD.zip** file to a directory of your choice.

| Computer >                  | OS (C:) 🕨 RTViewDataServerKafka 🕨 | w uno uno        | Autor Land         | ← Search R | TViewDataSe | Х<br>er Р |
|-----------------------------|-----------------------------------|------------------|--------------------|------------|-------------|-----------|
| Organize   Include in libra | ary ▼ Share with ▼ New folder     |                  |                    |            | •           | 0         |
| 🚖 Favorites                 | Name                              | Date modified    | Туре               | Size       |             |           |
| 📃 Desktop                   | 儿 projects                        | 4/6/2018 1:36 PM | File folder        |            |             |           |
| 🗼 Downloads                 | 🐌 rtvapm                          | 4/6/2018 1:36 PM | File folder        |            |             |           |
| laces 😓 Recent Places       | README_SERVER_KAFKA.txt           | 4/5/2018 3:27 PM | Text Document      | 3 KB       |             |           |
|                             | 🔍 start_server.bat                | 4/5/2018 3:27 PM | Windows Batch File | 1 KB       |             |           |
| 门 Libraries                 | start_server.sh                   | 4/5/2018 3:27 PM | SH File            | 1 KB       |             |           |
| locuments                   | stop_server.bat                   | 4/5/2018 3:27 PM | Windows Batch File | 1 KB       |             |           |
| 📰 Git                       | stop_server.sh                    | 4/5/2018 3:27 PM | SH File            | 1 KB       |             |           |
| 🕹 Music                     |                                   |                  |                    |            |             |           |

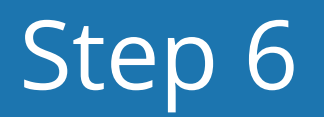

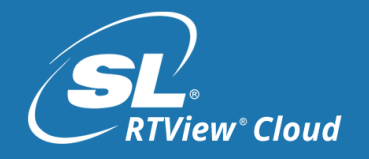

## Run the RTView DataServer for Kafka

- Open a Command Window or Linux Shell in that directory. (e.g. C:\RTViewDataServerKafka)
- To start the RTView DataServer for Kafka:
   cd RTViewDataServerKafka\rtvapm
   rtvapm\_init.bat (in Windows)
   or ./rtvapm\_init.sh (in Linux)
  - **cd** ..
  - start\_server.bat (in Windows)
  - or ./start\_server.sh (in Linux)

| :\RTViewDataServerKafka\rtvapm>rtvapm_init.bat<br>:\RTViewDataServerKafka\rtvapm  |
|-----------------------------------------------------------------------------------|
| :\RTViewDataServerKafka\rtvapm>cd                                                 |
| :\RTViewDataServerKafka>start_server.bat                                          |
| :\RTUiewDataServerKafka>rem ************************************                  |
| :\RTViewDataServerKafka>rem Start the RTView DataServer                           |
| :\RTViewDataServerKafka>cd rtvapm                                                 |
| :\RTViewDataServerKafka\rtvapm>call rtvapm_init<br>:\RTViewDataServerKafka\rtvapm |
| Start default:<br>dataserver: Executing rundata -propfilter:receiver -bg          |
| :\RTViewDataServerKafka>                                                          |

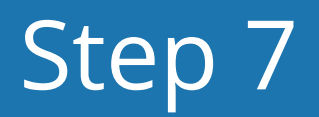

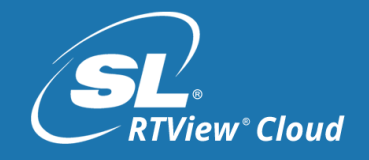

# Run the RTView DataServer for Kafka

The RTView DataServer Kafka is now ready to receive data at the following http URL: http(s)://localhost:3270/rtvpost

To stop the RTView DataServer:

stop\_server.bat (in Windows)
(or ./stop\_server.sh in Linux)

| :\RTViewDataServerKafka>stop_server.bat                                           |
|-----------------------------------------------------------------------------------|
| :\RTViewDataServerKafka>rem ************************************                  |
| :\RTViewDataServerKafka>rem Stop the RTView DataServer                            |
| :\RTViewDataServerKafka>cd rtvapm                                                 |
| :\RTViewDataServerKafka\rtvapm>call rtvapm_init<br>:\RTViewDataServerKafka\rtvapm |
| top default:<br>ataserver: Stopping PID 4124 via JMX port 3768                    |